現在、お客様のパソコンをウィルスに感染させ、インターネットバンキングのIDや暗証番号 等を不正に取得のうえ、インターネットバンキングに不正にログオンして、お客様の口座から預 金を引き出す被害が全国の金融機関で発生しています。

このような不正に預金が引き出される被害を防止するため、当金庫では、下記のとおり、ワン タイムパスワードの取扱いを開始いたします。

記

- 1. 取扱開始日 平成29年7月24日(月)
- 2.ワンタイムパスワードとは

ワンタイムパスワードは、利用時に都度変更される1度限りのパスワードです。ワンタイムパ スワードは、ワンタイムパスワード生成機(以下、「トークン」という。)に表示されます。

3.対象となる取引

資金移動取引、資金移動取消、収納サービス、 総合振込、給与(賞与)振込、口座振替、F-NET代金回収、外部ファイル送受信

4.ワンタイムパスワード概要

| (1)トークン | の取得 |
|---------|-----|
|---------|-----|

| 項目   | ソフトウェアトークン      | ハードウェアトークン       |
|------|-----------------|------------------|
| 利用方法 | スマートフォン端末にアプリをダ | 当信用金庫まで所定の届出をお願  |
|      | ウンロードしてください。    | いいたします。届出を受領後、ハー |
|      |                 | ドウェアトークンを送付いたしま  |
|      | 次頁参照            | す。               |
| 利用料金 | 月額利用料金 : なし     | 月額利用料金 : なし      |
| 追加費用 | なし              | 故障、不具合による交換      |
|      |                 | : 0円/個           |
|      |                 | 紛失時の再交付費用        |
|      |                 | :実費をご負担いただきます。   |

- 5.スマートフォン用新ソフトウェアトークンの利用方法
- (1)しんきん(法人)ワンタイムパスワードの入手方法

| アプリ名称 | しんきん(法人)ワンタイムパスワード                                                                                                    |  |
|-------|----------------------------------------------------------------------------------------------------|--|
| アイコン  | <b>していたい</b><br>SHINKIN<br>SHINKIN<br>S |  |

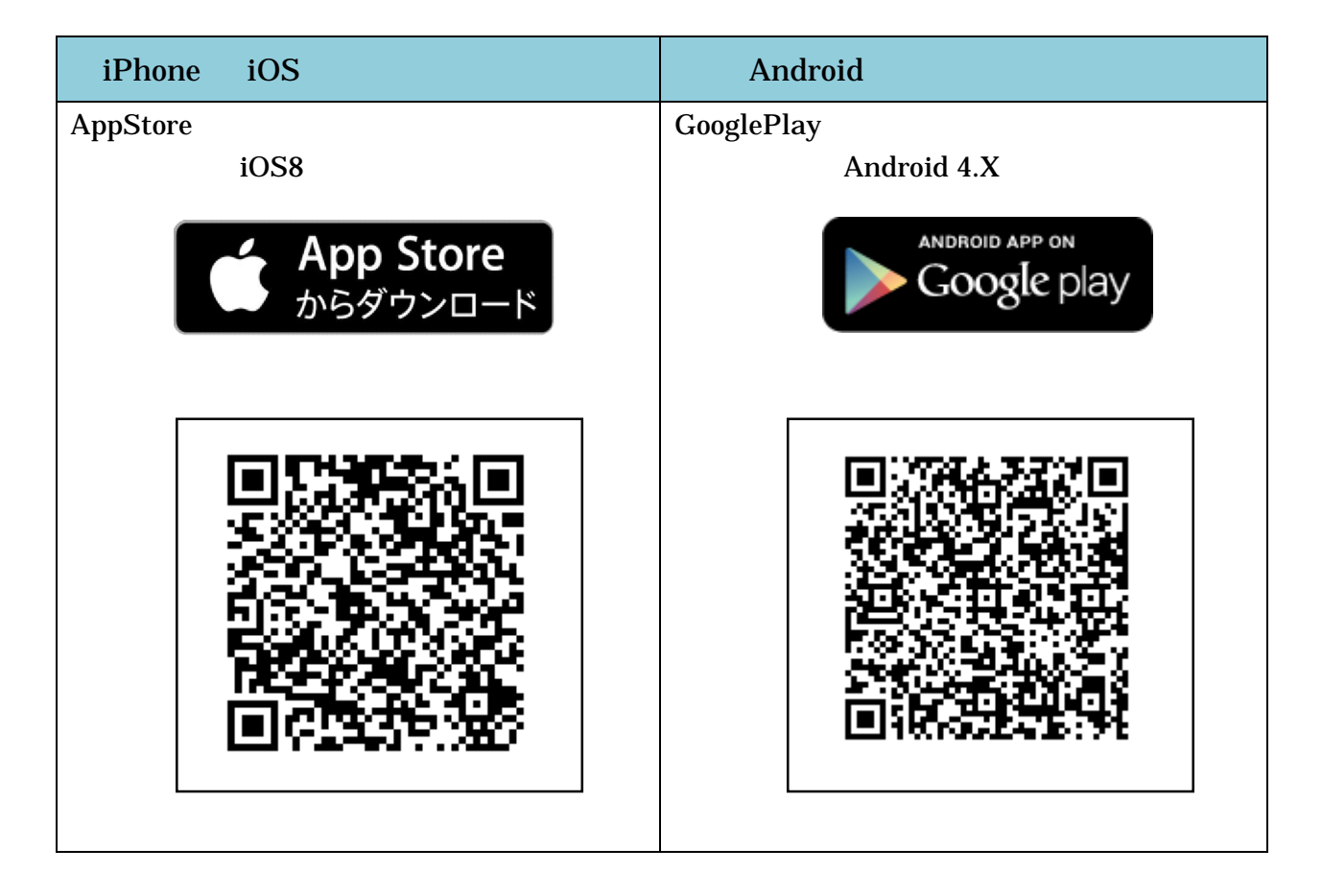

(2)トークンの利用単位

お客様の運用に合わせて以下のような利用単位にすることができます。

- ・1つのトークンを全利用者で利用する。
- ・1つのトークンを複数の利用者で共有して利用する。
- ・1つのトークンを1利用者に割り当てて利用する。

6.ワンタイムパスワードの利用開始方法

ワンタイムパスワードを利用開始するためには、インターネットバンキングの画面上での操作が必要です。「管理者」のご契約先管理情報変更メニューにある、「利用者情報登録 / 変更」から進み、「利用形態設定」ボタンまたは「利用登録」ボタンより利用登録してください。

| ご況的免疫環境構成業         単用老権機会集/変更         2002/05/17         15.35.00           ワンタイムパスワード利用登録         1000000000000000000000000000000000000 |                                                   |  |  |  |  |
|----------------------------------------------------------------------------------------------------|---------------------------------------------------|--|--|--|--|
| ご利用を開始するワンタイムバスワードの利用登録を行います。                                                                                                    |                                                   |  |  |  |  |
| シリアル番号 ワンタイムバスワードとう                                                                                                    | シリアル番号、ワンタイムバスワードとご契約先確認暗証番号を入力してから、「0k」を押してください。 |  |  |  |  |
| 利用登録情報                                                                                                    | 利用が態  王しの利用者が乗るのトークノを使用する                         |  |  |  |  |
| 選択 利用者名                                                                                                    | 現在のシリアル番号                                         |  |  |  |  |
| ○ 利用者1                                                                                                    | 1000000000011                                     |  |  |  |  |
| ○ 利用者2                                                                                                    | 1000000000012                                     |  |  |  |  |
| ○ 利用者3                                                                                                    | -                                                 |  |  |  |  |
|                                                                                                    | ※複数の利用者に同一のトーケンを登録することができます。                      |  |  |  |  |
| 登録トーケン情報                                                                                                    | 登録トーケノ情報                                          |  |  |  |  |
| シリアル番号                                                                                                    | シリアル番号                                            |  |  |  |  |
| ワンタイムバスワード                                                                                                    | ワンタイムバスワード                                        |  |  |  |  |
| Symantec.                                                                                                    |                                                   |  |  |  |  |
|                                                                                                    |                                                   |  |  |  |  |
| 利用登録を行うには、ご契約先確認暗証番号の認証が必要です。<br>ご契約先確認暗証番号を入力してから、のK を押してください。                                                                          |                                                   |  |  |  |  |
| ご契約先確認暗証番号                                                                                                    |                                                   |  |  |  |  |
|                                                                                                    |                                                   |  |  |  |  |
| OK ++vtn                                                                                                    |                                                   |  |  |  |  |

アプリを起動すると「ワンタイムパスワード」「シリアル番号」が、下図のとおり表示され ます。

また、初回起動時に「ご利用規程」「アプリの使い方」の画面が表示されますので、ご一読 いただいき、インターネットバンキング上の画面説明にもとづきワンタイムパスワードの「利 用登録」の操作を行ってください。

なお、画面右上のメニューよりヘルプ画面がありますので、操作に困った場合等にご参照く ださい。

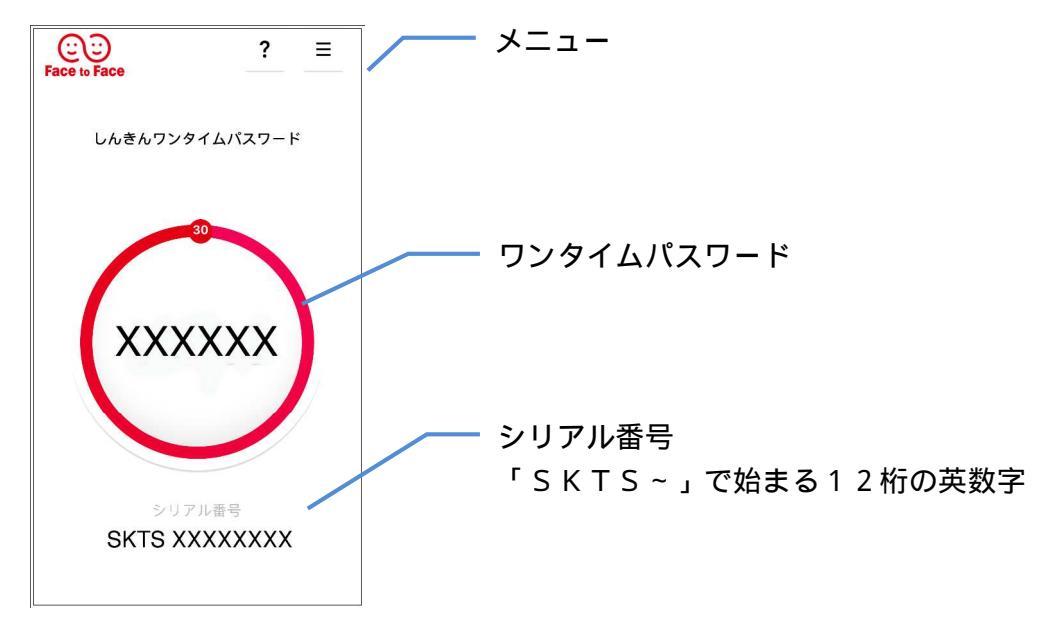

《本件に関するお問い合わせ先》 白河信用金庫 事務統括部 インターネットバンキング担当 :0248 - 23 - 4513 (平日9:00~17:00)